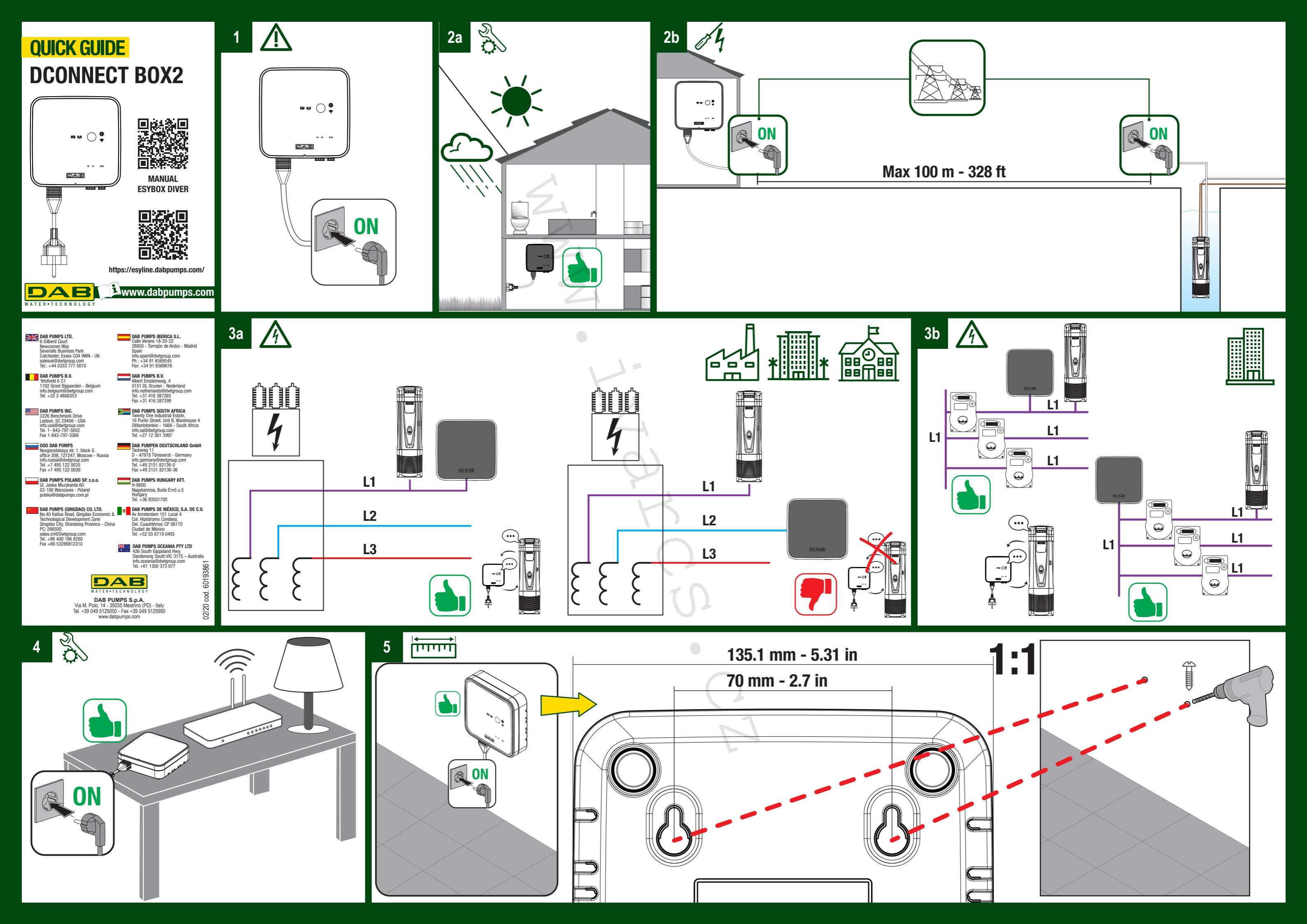

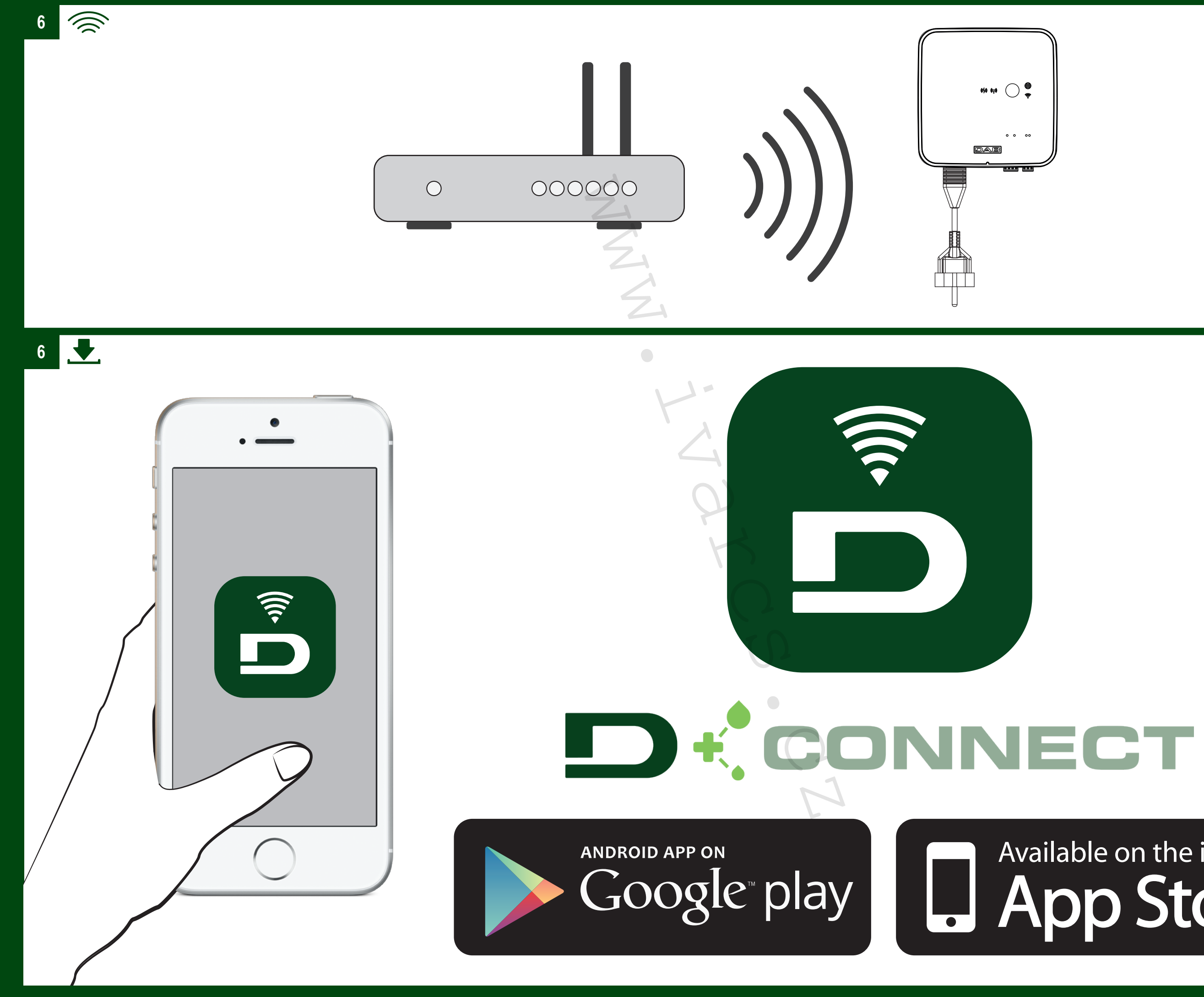

# Available on the iPhone App Store

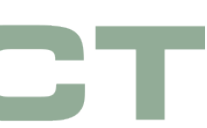

Field Test

## **KE STAŽENÍ - BETA TESTER**

Aplikaci Beta Tester je možné stáhnout z oficiálního obchodu.

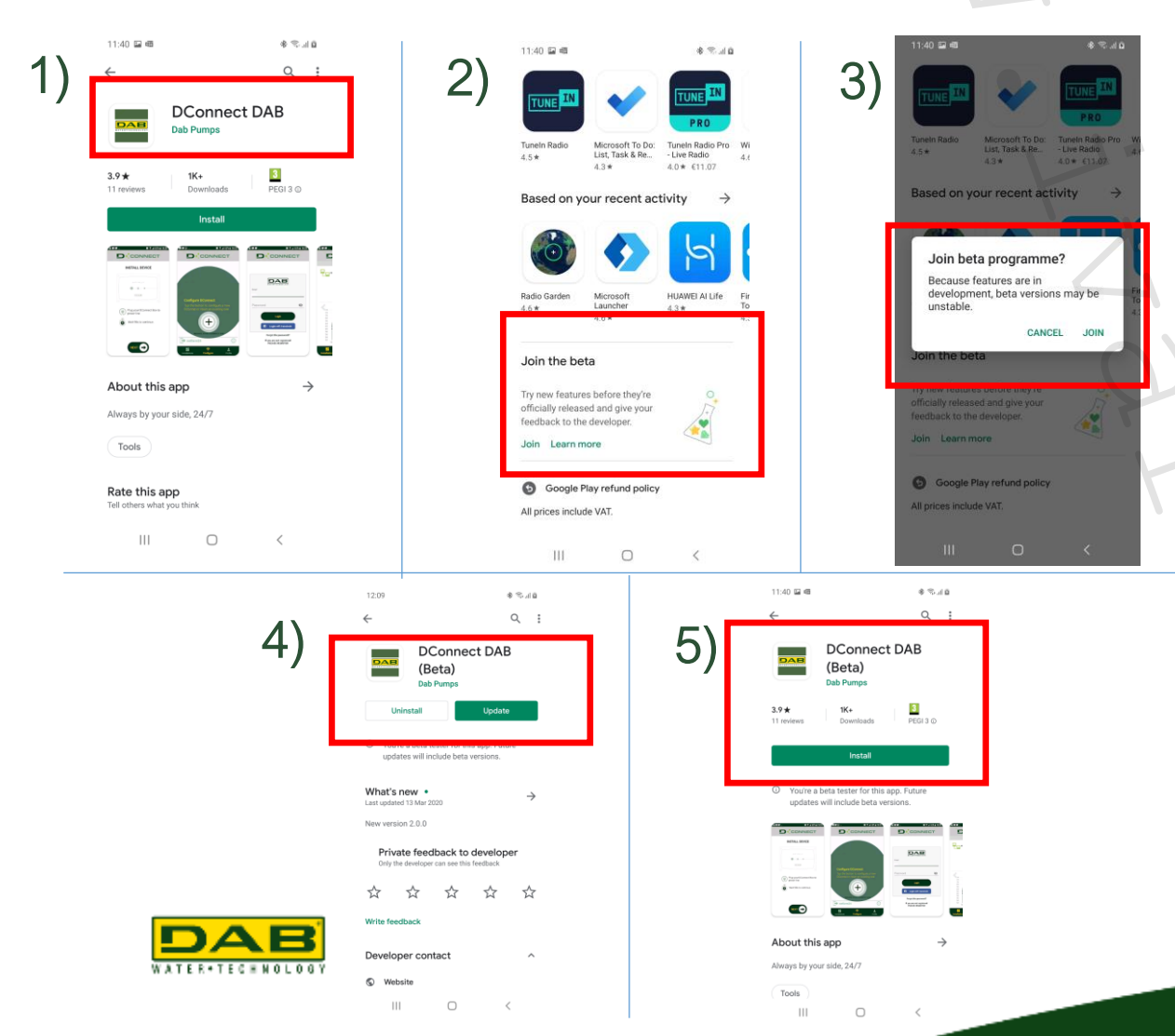

## 

### ANDROID

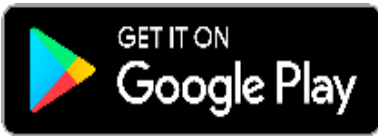

- 1. Otevřete obchod Google Play a vyhledejte «Dconnect DAB»
- 2. Přejděte na stránku a vyberte «PŘIPOJIT» beta.
- 3. Potvrdit «Připojit»
- 4. Pokud již byla aplikace na telefonu nainstalována, objeví se v obchodě tlačítko «Aktualizace»
- 5. Pokud se jedná o první instalaci aplikace do telefonu, klikněte na «Instalovat» na stránce Dconnect DAB (beta)

Verze pro Android> 6 (API úroveň 23)

Field Test

## **KE STAŽENÍ - BETA TESTER**

U Iphone (IOS) je aplikace TestFlight potřeba k použití aplikace Dconnect APP pro Beta Tester.

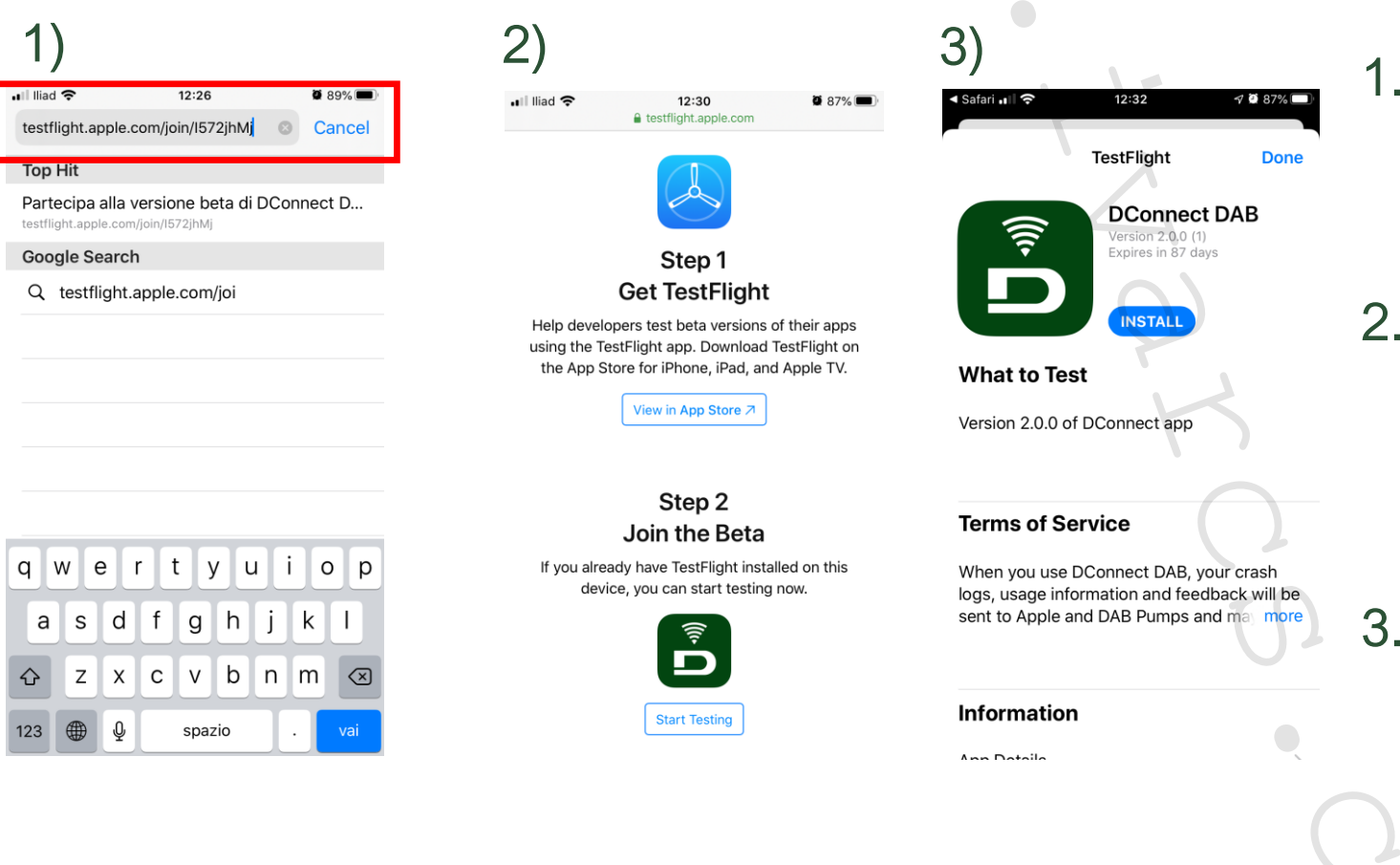

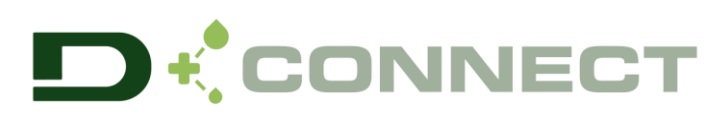

### IOS

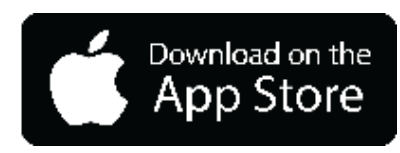

- Do prohlížeče telefonu (např. Safari) vložte následující adresu: https://testflight.apple.com/join/I572jhMj
- 2. Postupujte podle pokynů:
  - Krok 1 Stáhněte si «TestFlight» z App Store
  - Krok 2 klikněte na «Zahájit testování»
  - 8. Klikněte na «Instalovat» a poté na «Otevřít» aplikaci

#### Verze IOS> 12

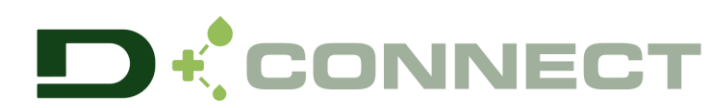

## **REGISTRACE SERVISNÍHO CENTRA DAB**

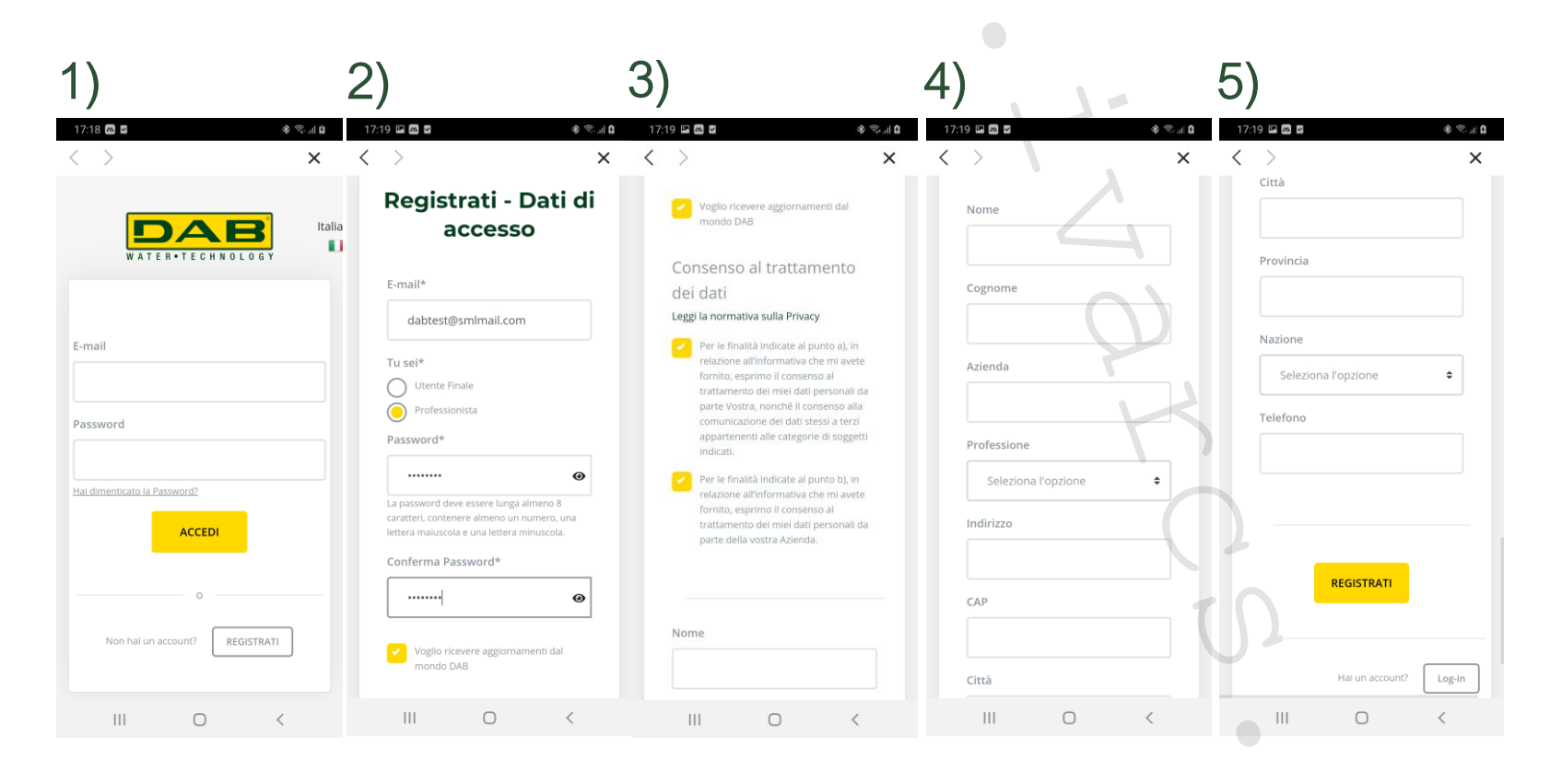

- 1 Klikněte na tlačítko «Registrovat»
- Vložte svůj e-mail a nové 2. heslo
- 3. Potvrďte pravidla ochrany osobních údajů
- Vložte svá data 4.
- 5. Dokončete tlačítkem «Registrovat»

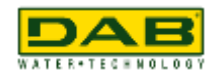

# **KONFIGURACE DCONNECT BOX2**

### MÍSTNÍ OVLÁDÁNÍ

- S místní kontrolou je možné spravovat čerpadlo pomocí Dconnect Box2.
- Dconnect Box2 přepne na WiFi HotSpot
  - (generuje novou síť
  - «DconnectBox2-xxxx» kde xxxxx jsou poslední písmena sériového čísla)
- Uživatel musí připojit svůj telefon k novému síť. Nyní je možné čerpadlo řídit připojeno k Dconnect box2.
- Pokud v místní kontrole není možné použít Funkce Edconnect, protože není připojen k cloudu DAB.

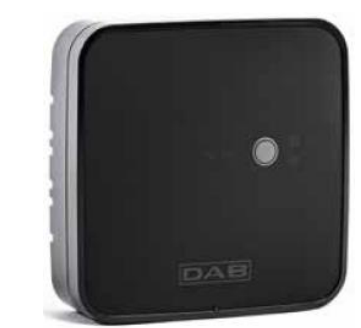

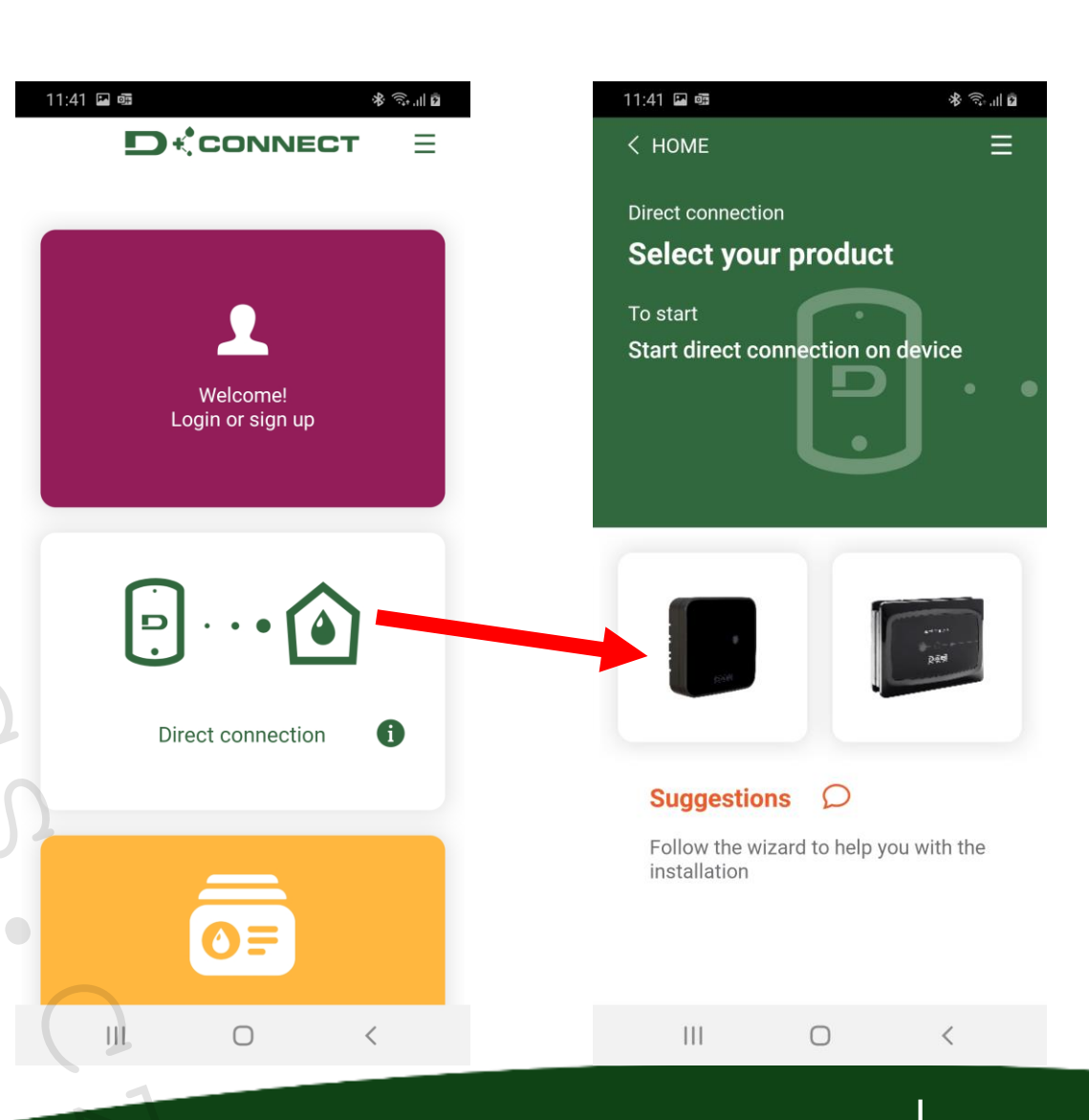

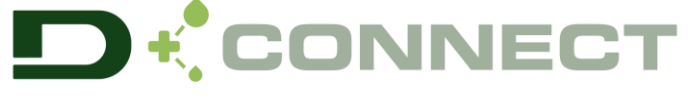

# DCONNECT BOX2 - KONFIGURACE

MÍSTNÍ OVLÁDÁNÍ

Postupujte podle průvodce poskytnutého aplikací.

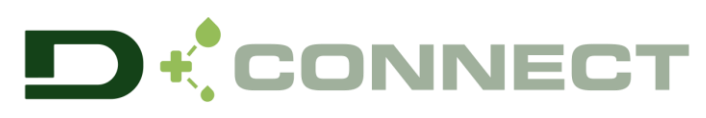

Telefon si všimne, že tato síť není připojena k internetu. Toto je v pořádku.

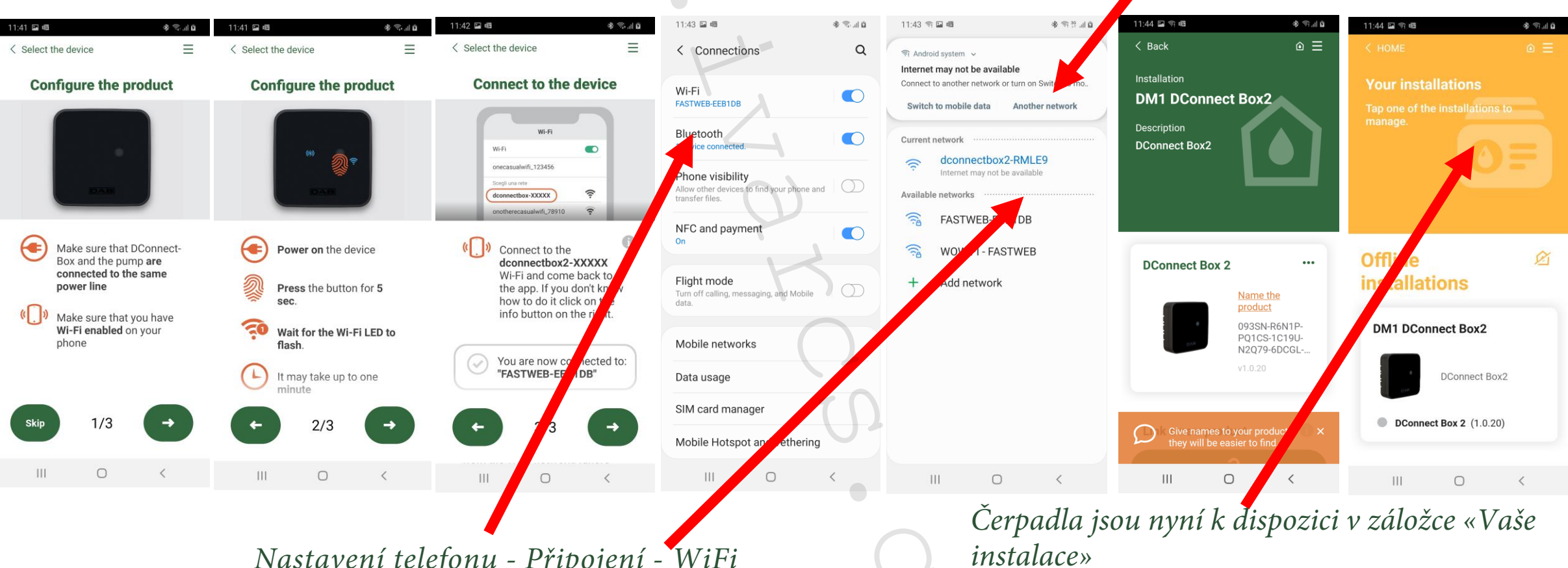

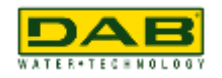

Nastavení telefonu - Připojení - WiFi Vyberte síť WiFi: dconnectbox2-xxxxx